# MIGRACIÓN DE CERTIFICADO

 Recibirá un correo electrónico de autoridadfei@correo.uam.mx con el asunto:

## Migración de Certificado Digital UAM

| Bandeja de entrada - fernando,                                                         |                 | Ŧ       | 6 |
|----------------------------------------------------------------------------------------|-----------------|---------|---|
| Recibir mensajes 💌 😰 Redactar 💌 🗰 Charler 🚊 Direcciones 🛛 🖓 Etropets 👻 🍸 Filtro rápido | Q, Buscar < XK> |         | 1 |
| audas fimaliuran mx & # 0                                                              | Participantes   | Fecha   |   |
| Bondeja de entreda     Activación de certificade digital     Domatores                 | •               | 0 11:26 |   |
| Enviados                                                                               |                 |         |   |
| Correo no deseado                                                                      |                 |         |   |

2. Abrir el correo y dar clic en el botón *Migrar Certificado*.

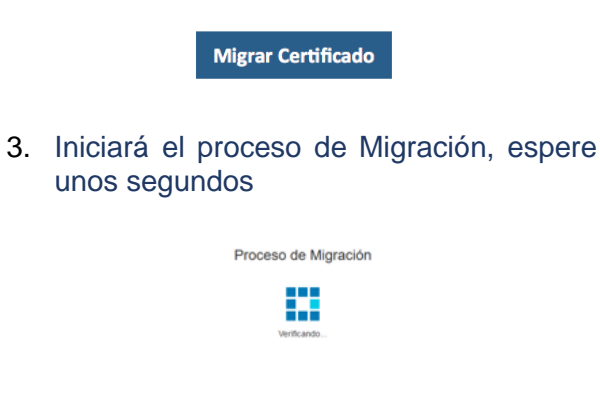

4. Se abrirá la Herramienta de activación del Certificado.

| Paso 1                                                        | Paso 2                                            | Paso 3                                                |
|---------------------------------------------------------------|---------------------------------------------------|-------------------------------------------------------|
| Asignación de nueva contraseña para su<br>certificado digital | Activación de su Certificado Digital              | Impresión de su carta compromiso y fin del<br>proceso |
|                                                               | Ingrese su nueva contraseña                       |                                                       |
|                                                               | Contraseña                                        |                                                       |
|                                                               | Mostrar/ocultar contraseña                        |                                                       |
|                                                               | X Mínimo 8 caracteres de longitud<br>Alfanumérico |                                                       |
|                                                               | Confirmación                                      |                                                       |
|                                                               | <ul> <li>Confirmación</li> </ul>                  |                                                       |
|                                                               | Asignar contrasõa                                 |                                                       |
|                                                               | Asignar contrasena                                |                                                       |

# ASIGNACIÓN DE CONTRASEÑA

- 5. Deberá capturar personalmente una **Contraseña** para su nuevo certificado digital en la nube, la contraseña puede ser una nueva o la del certificado anterior.
  - La estructura de la misma debe ser de 8 caracteres mínimo, compuesta forzosamente por números y letras, sin espacios ni caracteres especiales en cualquier combinación (ej. 1234abCD) tomando en cuenta que el sistema distingue entre mayúsculas y minúsculas.

| Paso 1                                                        | Paso 2                                                                                                   | Paso 3                                                |
|---------------------------------------------------------------|----------------------------------------------------------------------------------------------------|-------------------------------------------------------|
| Asignación de nueva contraseña para su<br>certificado digital | Activación de su Certificado Digital                                                                     | Impresión de su carta compromiso y fin del<br>proceso |
| Г                                                             | Ingrese su nueva contraseña                                                                              |                                                       |
|                                                               | <ul> <li>Mostrar/ocultar contraseña</li> <li>Mínimo 8 caracteres de longitud<br/>Alfanimérico</li> </ul> |                                                       |
|                                                               | Confirmación                                                                                             |                                                       |
| 1                                                             | Asignar contraseña                                                                                       |                                                       |

Nota: Si se desea verificar la contraseña ingresada, dar clic en el botón *Mostrar/ocultar contraseña.* 

| Ingre  | se su nueva contraseña                                                   | _ |
|--------|--------------------------------------------------------------------------|---|
|        |                                                                          |   |
| ۲      | ostrar/ocultar contraseña                                                |   |
|        |                                                                          |   |
|        |                                                                          |   |
|        |                                                                          |   |
| Ingre  | e su nueva contraseña                                                    | _ |
| Ingre  | e su nueva contraseña<br>kmksamkmdkimaskmia                              |   |
| Ingres | e su nueva contraseña<br>kmksamkmdkimaskmia<br>ostrar/ocultar contraseña |   |

### Activación de Certificado

6. Seleccionar la casilla **Acepto los** términos y condiciones de uso y dar clic en *Activar mi Certificado.* 

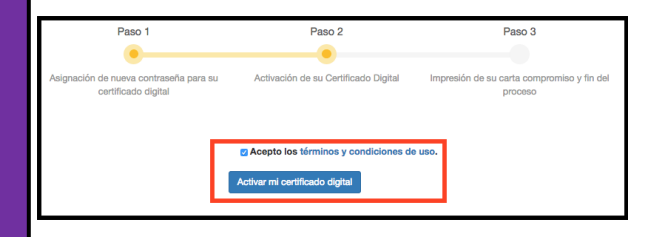

 Recibirá un mensaje de confirmación Su certificado digital ha sido activado de forma exitosa, a partir de este momento lo puede utilizar para firmar electrónicamente.

| -               |                                               |                              |                                                                |                                                                                                 |                                                                                    |               |              |                 |                    |  |
|-----------------|-----------------------------------------------|------------------------------|----------------------------------------------------------------|-------------------------------------------------------------------------------------------------|------------------------------------------------------------------------------------|---------------|--------------|-----------------|--------------------|--|
| Selfmen         | nee pasos:                                    |                              |                                                                |                                                                                                 |                                                                                    |               |              |                 |                    |  |
| 1.1             | mprima la cert                                | a comprorrie                 | 90.                                                            |                                                                                                 |                                                                                    |               |              |                 |                    |  |
| 3.8             | intregue la con                               | ta femada y                  | una copia por                                                  | arribos lados de su identificacio                                                               | ón a la entidad Universit                                                          | aria a la que | està adscrit |                 |                    |  |
|                 |                                               |                              |                                                                |                                                                                                 |                                                                                    |               |              |                 |                    |  |
| Øb              | formación im                                  | portante                     |                                                                |                                                                                                 |                                                                                    |               |              |                 |                    |  |
|                 |                                               |                              |                                                                |                                                                                                 |                                                                                    |               |              |                 |                    |  |
|                 |                                               |                              |                                                                |                                                                                                 |                                                                                    |               |              |                 |                    |  |
| 5u c            | etificado digit                               | al ha sido al                | macenado en                                                    | a nube institucional de la UNA                                                                  | A, por tal motivo, no reci                                                         | birá ningún.  | echivo ni m  | dio de almacen  | amiento adicional. |  |
| Bu c            | etificado digit                               | al ha sido al                | macenado en                                                    | a nube institucional de la UNA                                                                  | λ, por tal motivo, no reci                                                         | bes ningún    | echivo ni m  | dio de almacen  | amiento adicional. |  |
| Bu c            | ertificado digit                              | al ha sido ai                | macenado en                                                    | a nube institucional de la UNA                                                                  | A, por tal motivo, no reci                                                         | birá ningún   | activo ni m  | dio de almacen  | amento adicional.  |  |
| Bu c            | ertificado digit<br>artia compromi            | al ha sido al<br>so no se mo | maceriado en                                                   | a nube institucional de la CRAA<br>haga clic squí.                                              | A, por tal motivo, no reci                                                         | bes ningûn    | archivo ni m | dio de almacen  | amiento adicional. |  |
| Si su ci        | entificado digit<br>enta compromi<br>P 🔹      | el ha sido el<br>so no se mo | maceriado en<br>estó, por favor<br>11 de 1                     | a nube institucional de la CNVV<br>haga clic aquí,<br>— + Zoon autor                            | A, por tal motivo, no reci<br>référe                                               | brá ningún    | ectivo ni m  | dio de almacen  | amento adicional.  |  |
| Si su ci        | ertificado digit<br>erta compromi<br>P 🔹      | el ha sido el<br>so no se mo | maceriado en<br>atró, por faxo<br>T do 1                       | a nube institucional de la CNAA<br>haga cilo aquí.<br>— + Zoon autor                            | A, por tal motivo, no reci<br>nélice                                               | ioná ningún   | ectivo ni m  | dio de almacen  | amiento adicional. |  |
| Du c<br>Si ku c | ertificado digit<br>erte compromi<br>P +      | al ha sido al<br>so no se mo | macenado en<br>atró, por favor<br>Télet)<br>UNIVE              | a nube instructional de la CNAA<br>haga cita aquí.<br>— + 2000 autor<br>ISIDAD NACIONAL ALTÓNIO | A, por tal Wotivo, no reci<br>editos 4                                             | Des ringin    | activo ni m  | dio de alimacen | amento adicional.  |  |
| Si ku ci        | etificado digit<br>erla compromi<br>P t       | el ha sido el<br>so no se mo | macenado en<br>atró, por favo<br>T do 1<br>UNIVEI<br>DIRECCIÓ  | a nube motocional de la CNAV<br>haga cilc aquí.<br>                                             | A, por tal motivo, no reci<br>edites di<br>MA DE MÉXICO<br>DE TECNOLOGIAS          | 6 D<br>185774 | activo ni m  | cio de almacen  | amiento adicional. |  |
| Si Nu O         | erthoado digit<br>erta compresiti<br>P 1<br>E | el ha sido el<br>so no se mo | macenado en<br>atró, por favor<br>T de 1<br>UNIVE<br>DIRECCIÓN | a nuba thatbucinai da la UNAA<br>haga citi: aquí.<br>                                           | A, por tal Wotivo, no rec<br>editos 4<br>MA DE MÉXICO<br>DE TECNOLOGIAS<br>ICACIÓN | 0 D<br>185774 | archivo ni m | cio de almacen  | amento adicional.  |  |

 Finalmente, para concluir su trámite y regularizar su certificado digital, deberá imprimir por duplicado la Carta Compromiso del Firmante que aparece debajo de la notificación, firmar en tinta azul y entregar en su unidad académica.

Recibirá un correo de *autoridadfei@correo.uam.mx* con el asunto **Confirmación de activación y** asignación de contraseña.

## Notas Importantes

- Si no se visualiza el correo electrónico de Migración de Certificado en la bandeja de entrada, se recomienda verificar si se encuentra dentro de la bandeja de Correo no deseado o Spam.
- En caso de no recibir el correo electrónico, comuníquese su unidad académica.
- Una vez iniciada la herramienta de activación de certificado, deberá ser concluido el proceso, de lo contrario no se podrá utilizar el certificado digital para firmar electrónicamente.
- Si desea verificar si el certificado ya fue activado puede entrar al sitio web:

https://kryptos.unam.mx/pruebafirma/firma.php

Universidad Autónoma Metropolitana

Secretaría General

Coordinación General de Información Institucional

Dirección de Tecnologías de la Información

Tel. 54 83 40 00 Ext. 1702

autoridadcertificado@correo.uam.mx

www.uam.mx

\*Diseño y elaboración: Universidad Nacional Autónoma de México © 2018

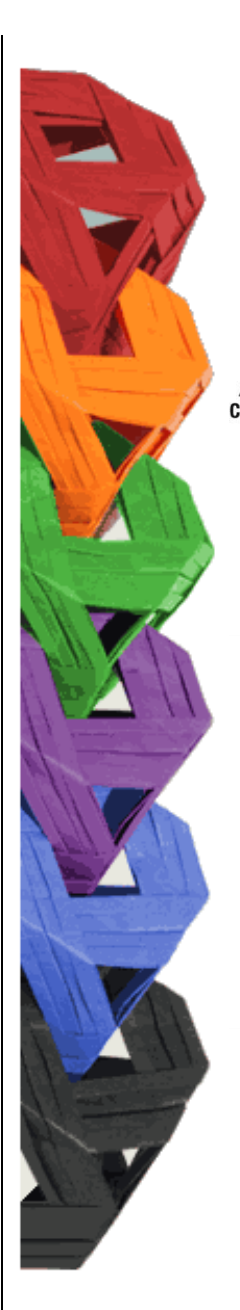

Casa abierta al tiempo UNIVERSIDAD METROPOLITANA

Guía Práctica de Migración de Certificados Digitales